## Como consultar Inscrição Estadual (IE) no SINTEGRA?

Para consultar uma Inscrição Estadual (IE) no SINTEGRA, siga os passos:

1 - Acesse o site do SINTEGRA:

<u>http://www.sintegra.gov.br/</u>

2 — No Mapa do Brasil exibido, clique sobre o Estado (UF) onde a IE está cadastrada, ou na lista de Estados à direita:

×